# 🛆 ACKURETTA

### Setting Up Wi-Fi

You can easily operate your DENTIQ from your computer. You can upload prints directly, and track print status. To set up your Wi-Fi connection:

- 1. Go to Network. The Wi-Fi tab is selected by default.
- **2.** Press the **Choose a Network** button, select a network and key in the password. The IP address appears on screen.
- 3. Make a note of the printer IP Address.
- 4. Select your Wi-Fi network.

#### **Updating Firmware**

Ackuretta is always adding new resins and improving functionality. If you are connected to the Internet, check for the latest firmware:

- 1. Go to Settings.
- 2. Select Update.
- 3. Press Update firmware online.

#### Print

You can print either over Wi-Fi or from your USB device.

1. Go to Print.

- **2.** Select **USB** or **Computer**, depending on your location of your file.
- 3. Choose your IBF file.
- 4. Change your material setting, if necessary.
- 5. Press Print.

# Documentation and Support

For the full set of DENTIQ documentation, go to: https://ackuretta.com/dentiq/

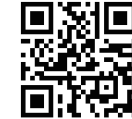

For community feedback, see our Ackuretta's User Group on Facebook: https://www.facebook.com/groups/2164055477166718/

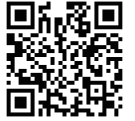

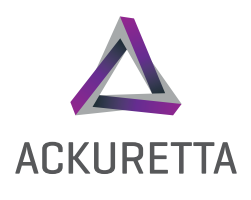

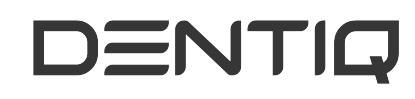

Quick Start Guide

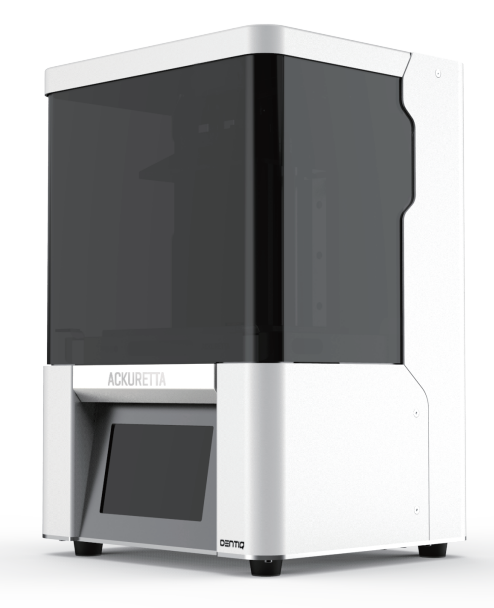

www.ackuretta.com

### Package Contents

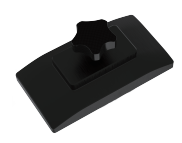

**Build Platform** 

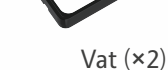

Ethernet Cable

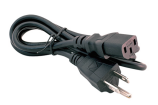

Power Cable

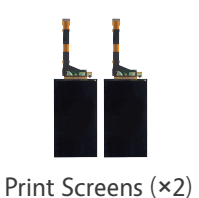

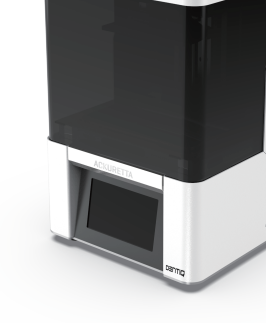

DENTIQ 3D Printer

Nex Key

Wi-Fi Dongle

# Product Specifications

| 3D Print Technology | LCD                  |
|---------------------|----------------------|
| Machine Size        | 25 × 23 × 38 cm      |
| Weight              | 10.5 kg              |
| Print Size          | 120 × 68 × 140 mm    |
| XY Resolution       | 47 μm                |
| Slice Thickness     | 30 - 150µm           |
| Resin Wavelength    | 385~405 nm           |
| Power Supply        | 110-240V AC, 50-60Hz |

# Setup Guide

### Software

Download and install the Alpha 3D software from the Ackuretta website: https://ackuretta.com/dentiq/

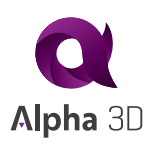

#### Unboxing

- 1. Lift your printer out by the handles.
- **2.** Remove the vat film sheets and put them in a safe place.
- **3.** Lift your printer by the base to to remove it from its internal packaging.
- **4.** Remove the power cable from the **CABLE** box and use it to connect your printer to a power source.

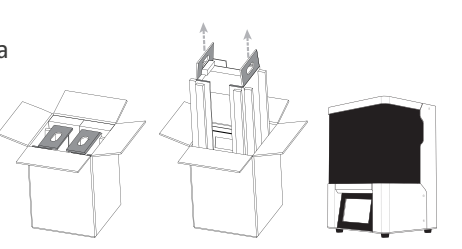

#### Side Boxes

There are four small boxes in the package and with the following contents:

**VAT:** 2 Vats (one vat in place on the printer and another with the accessories)

PANEL: 2x print screens wrapped in protective packaging CABLE and TOOLS:1x ethernet cable, 1x power cable and 1x hex key (Allen wrench)

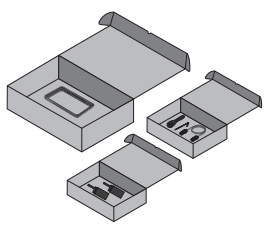

### Environment

Operate your DENTIQ in a temperaturecontrolled room, between  $18^{\circ}-25^{\circ}$  C ( $64^{\circ}-77^{\circ}$  F).

Ackuretta also recommends using UV-filtered LED lights in your workspace for both printing and cleaning.

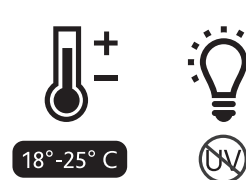

### Warning

Do not allow any resin or residue to come into contact with the hood on your printer because 3D printing resins have a corrosive effect on acrylic.